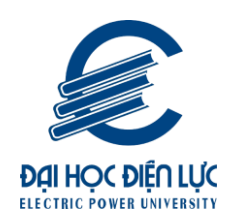

# PMT-EMS HỆ THỐNG QUẢN LÝ GIÁO DỤC HƯƠNG DẪN THANH TOÁN TRỰC TUYẾN BIDV

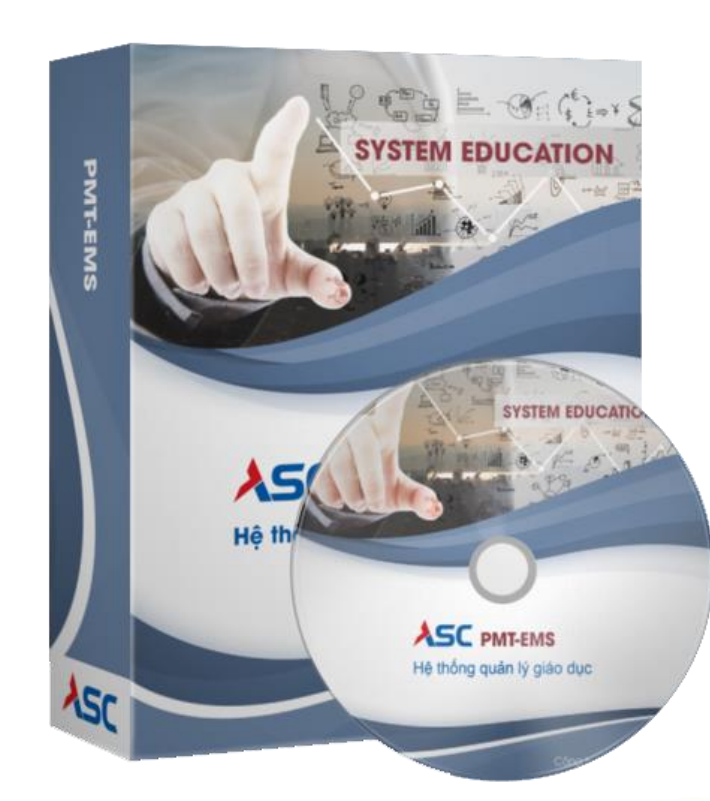

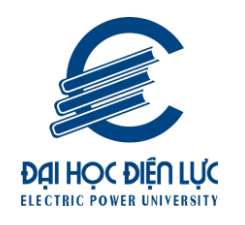

Hướng dẫn thao tác sinh viên thanh toán học phí online

- Quy trình thanh toán học phí lệ phí
  - Mô tả: Sinh viên đăng nhập thông tin (Mã sinh viên và Mật khẩu) thông qua cổng thông tin sinh viên và thực hiện đầy đủ các thao tác theo hướng dẫn bên dưới để thanh toán học phí online.

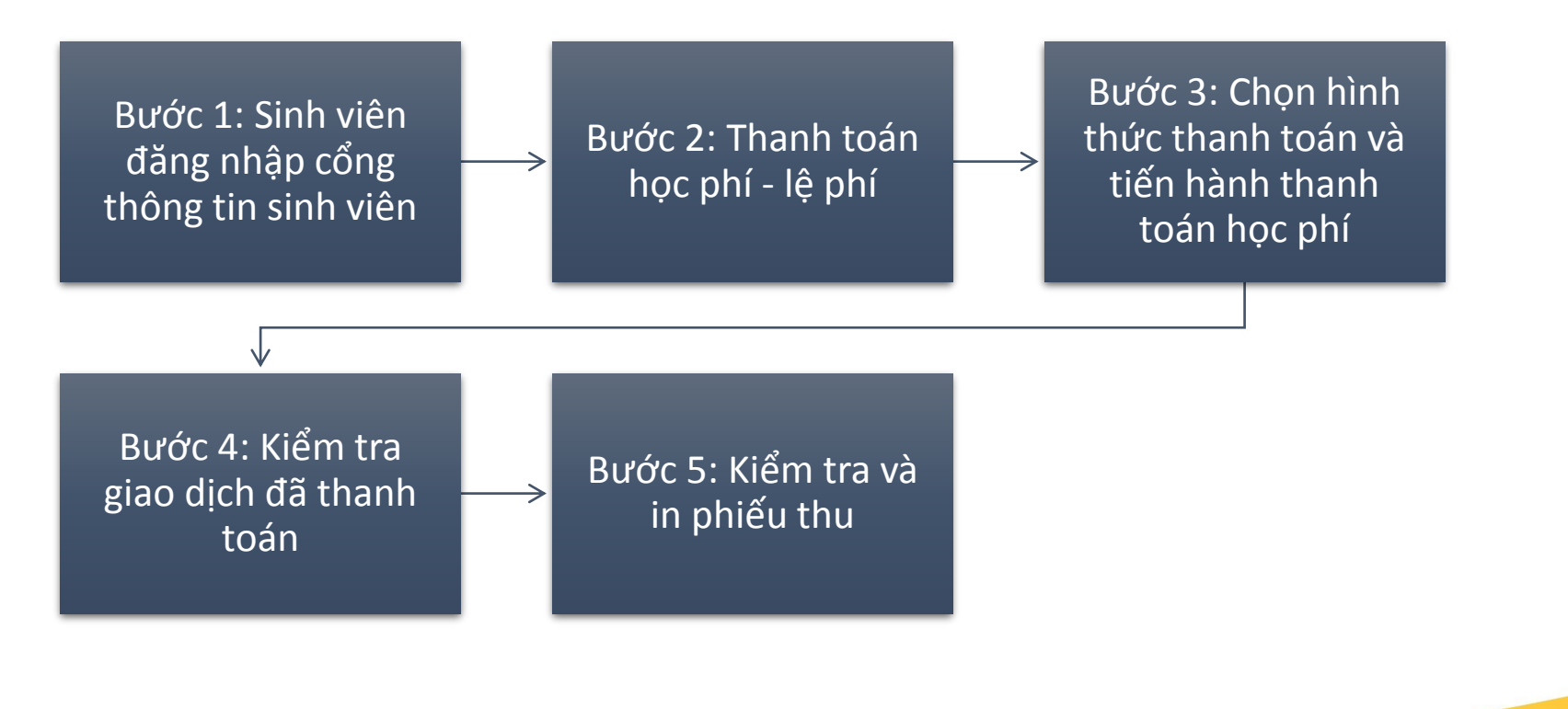

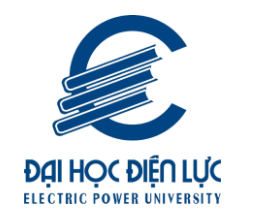

1. Dành cho Sinh viên

-

- 1. Sinh viên đăng nhập cổng thông tin sinh viên
- Truy cập cổng sinh viên https://thanhtoanhocphi.epu.edu.vn/
  - **Thao tác:** Nhập thông tin Mã sinh viên, mật khẩu và mã bảo mật → Nhấn "Đăng nhập"

## Hình 1: Đăng nhập cổng sinh viên

| Dại học điện lực<br>electric power University |                                                                                                    |                              |  |  |  |  |  |  |
|-----------------------------------------------|----------------------------------------------------------------------------------------------------|------------------------------|--|--|--|--|--|--|
|                                               | TWING THE COMPLICITY                                                                                                    | CỔNG THÔNG TIN<br>SINH VIÊN  |  |  |  |  |  |  |
|                                               | Monte initializzation         Participation         Participation                                                                                                    | ĐĂNG NHẬP HỆ THỐNG           |  |  |  |  |  |  |
| <                                             | Out on an intervention     Out on a state in the state in the state in | Tên đăng nhập                |  |  |  |  |  |  |
|                                               |                                                                                                    | Mật khấu 🛷                   |  |  |  |  |  |  |
|                                               |                                                                                                    | D Đã tốt nghiệp              |  |  |  |  |  |  |
|                                               |                                                                                                    | DĀNG NHẬP                    |  |  |  |  |  |  |
|                                               |                                                                                                    | Sin Dành cho phụ huynh       |  |  |  |  |  |  |
|                                               |                                                                                                    | Tái App Mobile sinh viên:    |  |  |  |  |  |  |
|                                               |                                                                                                    | Google play                  |  |  |  |  |  |  |
|                                               |                                                                                                    | Hướng dẫn sử dụng App OneUni |  |  |  |  |  |  |

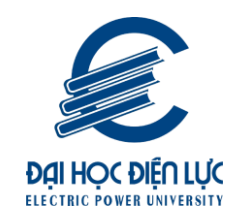

1.2 Thanh toán trực tuyến

- **Mô tả:** Sinh viên dùng để thanh toán online các khoản học phí, lệ phí,....

Cách 1 (khoanh đỏ): Thanh menu  $\rightarrow$  Trang chủ  $\rightarrow$  chọn Thanh toán trực tuyến. Cách 2 (khoanh xanh): Thanh menu  $\rightarrow$  Học phí  $\rightarrow$  chọn Thanh toán trực tuyển.

Hình 2: Chọn menu thanh toán trực tuyển

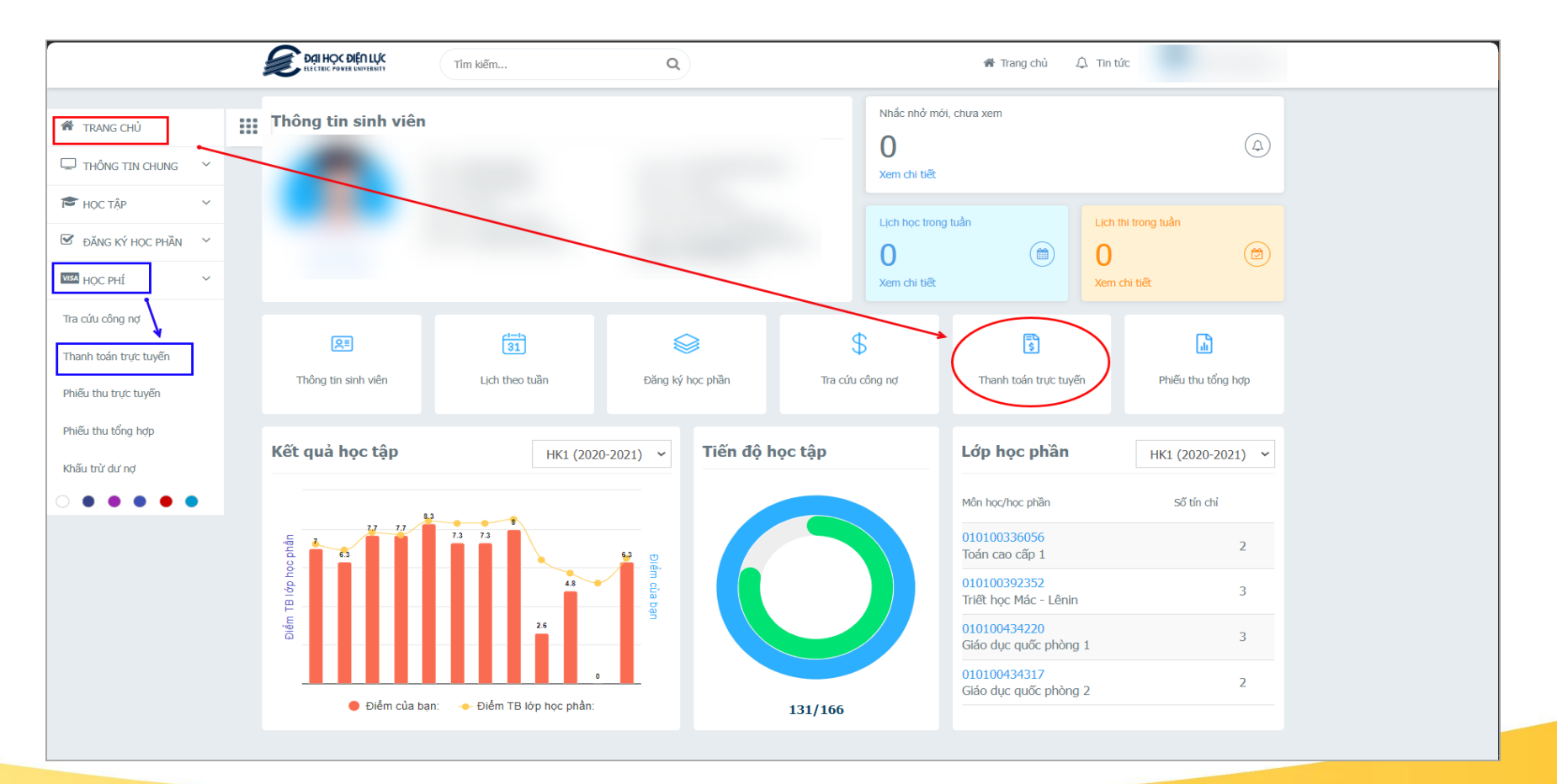

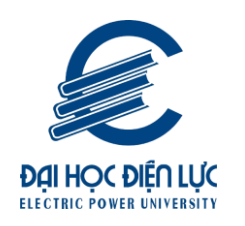

## 1.3 Thanh toán qua ngân hàng BIDV

Sinh viên thực hiện thanh toán học phí – lệ phí qua ngân hàng BIDV bằng hình thức quét mã QRCODE, hệ thống sẽ sinh ra mã QRCode, sinh viên dùng app thanh toán ngân hàng BIDV đang sử dụng để quét mã và thanh toán thành công. Sau khi thanh toán thành công sinh viên xem được kết quả thanh toán và công nợ đã được gạch nợ tự động.
Thao tác: Chọn khoản thanh toán → Chọn ngân hàng BIDV → nhấn nút "Thanh toán" → Xác nhận "Thanh toán" → Kết quả sẽ tự hiện Qrcode thanh toán như hình bên:

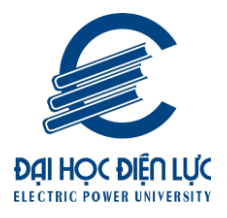

### Hình 1: Chọn thanh toán

| TRANG CHU                                                   | Tha                           | nh to                                        | oán trực tu                                                                                 | yến                                                                                                    | ł       | Đợt Tất (  | rå 🗸          |
|-------------------------------------------------------------|-------------------------------|----------------------------------------------|---------------------------------------------------------------------------------------------|----------------------------------------------------------------------------------------------------|---------|------------|---------------|
| 🖵 THÔNG TIN CHUNG Y                                         |                               | sП                                           | Mã                                                                                          | Nội dung thu                                                                                                    | Tín chỉ | Bắt buộc   | Số tiên (VND) |
| <ul> <li>P Học tập ✓</li> <li>Đăng ký học phần ✓</li> </ul> | ٥                             | 1                                            | VXD 206 Ky I                                                                                | Thu tien trong giu xe dap, xe dap dien Ky I theo TB so 1204/TB-DHDL (tu 01/8-<br>31/12/2024)                                                                                                    |         | 8          | 150.000       |
| Men Hộc Phí V                                               | 0                             | 2                                            | VXM 206 Ky I                                                                                | Thu tien trong giu xe may, xe may dien Ky I theo TB so 1204/TB-DHDL (tu 01/8-<br>31/12/2024)                                                                                                    |         | 8          | 200.000       |
|                                                             | ٥                             | 3                                            | TAB1- T8-<br>2024                                                                           | Kinh phi thi danh gia nang luc TA B1 thang 8                                                                                                    |         | 8          | 300.000       |
|                                                             |                               | ,                                            |                                                                                             |                                                                                                    | Tổng th | ianh toán: | 0             |
|                                                             | 1. Đ<br>2. Vi<br>3. X<br>4. Đ | e than<br>ui lòng<br>em hư<br>ể hủy<br>huyến | nh toan trực tu<br>y kiểm tra <b>HẠN</b><br>ớng dẫn thanh<br>giao dịch chở<br>cáo thanh toá | yen qua ngan hang <b>the ATM</b> phai đăng ky <b>Thanh toan online</b> .<br>I <b>MứC THỂ</b> trước khi thanh toán<br>I toán tại đây<br>gạch nợ, vui lòng bắm vào đây.<br>n qua các loại thẻ ATM nội địa, QR-Code. |         |            |               |
|                                                             | 5. K                          |                                              |                                                                                             |                                                                                                    |         | 3          |               |
|                                                             | 5. K<br>Ch                    | ọn n                                         | gân hàng ti                                                                                 | hanh toán                                                                                                    | _       | 3<br>      | ANH TOÁN      |

**Thao tác:** Chọn khoản thanh toán  $\rightarrow$  Chọn ngân hàng BIDV  $\rightarrow$  nhấn nút "Thanh toán"  $\rightarrow$  Xác nhận "Thanh toán"  $\rightarrow$  Kết quả sẽ tự hiện Qrcode thanh toán như hình dưới.

Hình 2: Mã ORCode

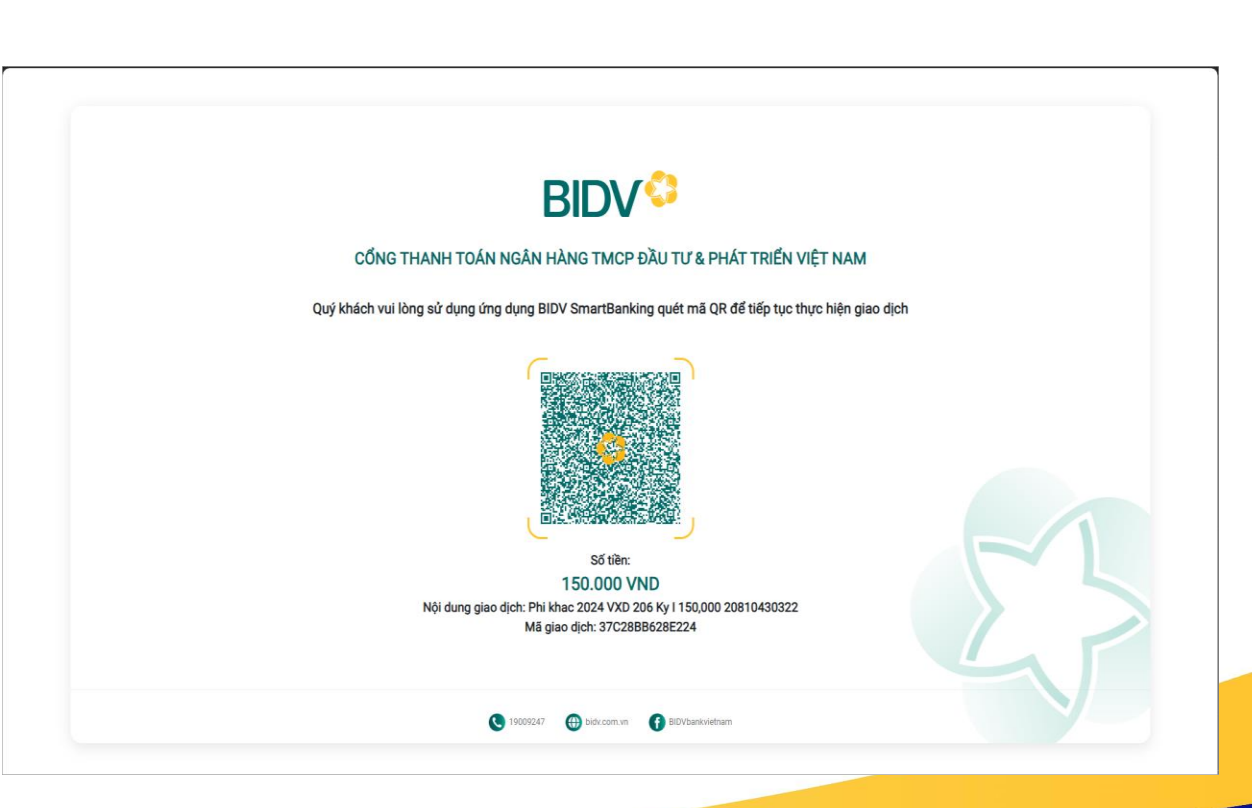

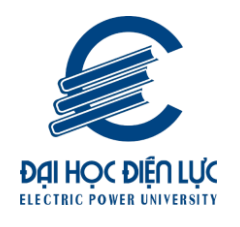

**Thao tác:** Sinh viên dùng app ngân hàng để thực hiện quét mã QRCode (thời hạn 30 phút)  $\rightarrow$  Chờ xử lý thành công.

Lưu ý: chỉ áp dụng cho app BIDV, các ngân hàng khác không quét được mã này để thanh toán

Hỉnh 3: Minh họa thanh toán thành công

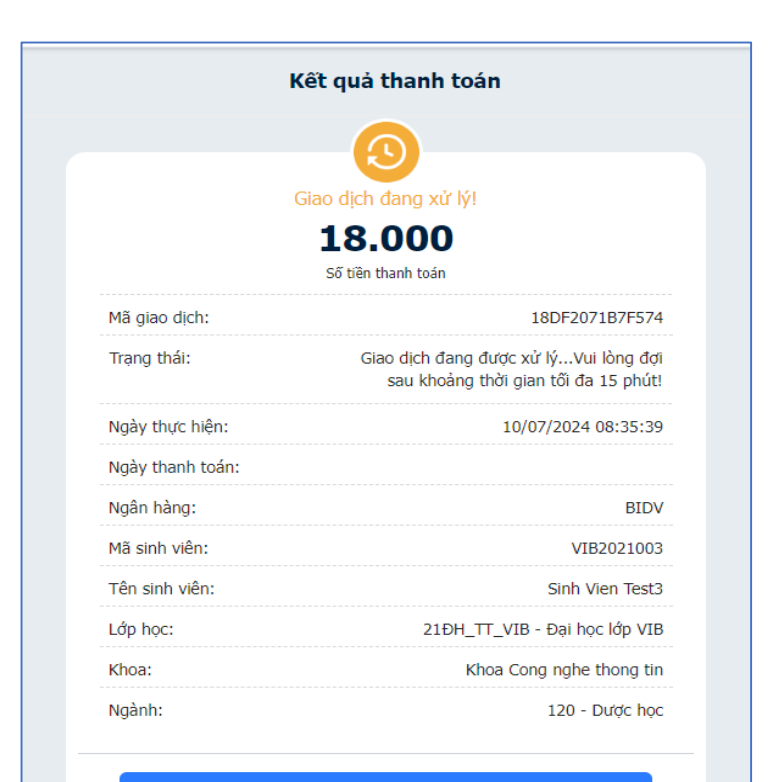

Thực hiện giao dịch khác

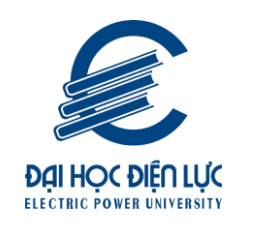

#### 1.4 Kiểm tra giao dịch đã thanh toán

 Vào màn hình Phiếu thu trực tuyến để kiểm tra trạng thái giao dịch, sau khi sinh viên thực hiện thanh toán học phí trực tuyến, các giao dịch đã thực hiện sẽ hiển thị tại màn hình này để sinh viên chủ động xem được các giao dịch thành công hoặc đang xử lý hoặc giao dịch đã bị hủy do không thành công.

Bước 1: Chọn menu "Học phí" => Phiếu thu trực tuyến

Bước 2: Xem thông tin các giao dịch đã thực hiện hoặc hủy giao dịch nếu chưa thanh toán thành công để trả công nợ, sinh viên thực hiện thanh toán lại.

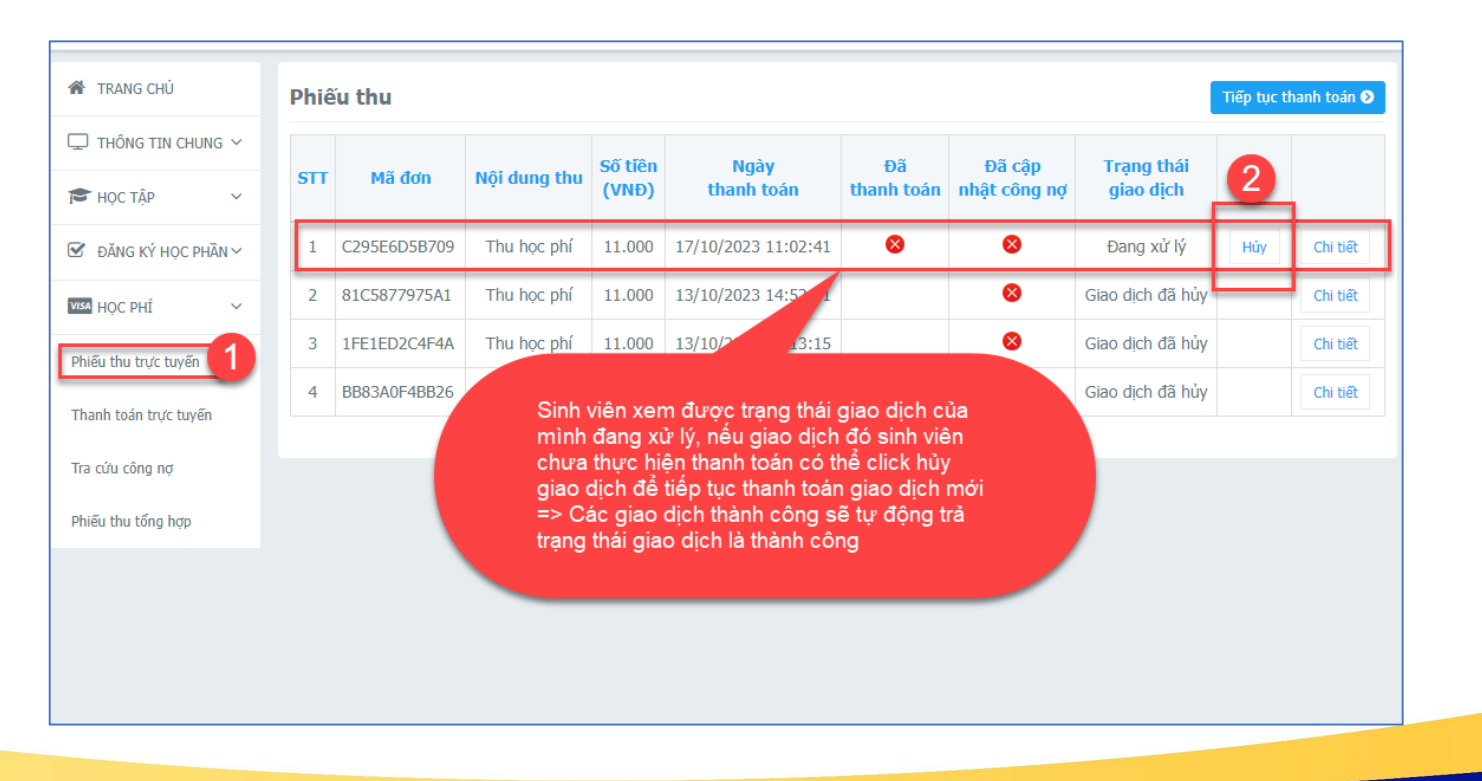

Hình 1: Kiểm tra phiếu thu đã thanh toán

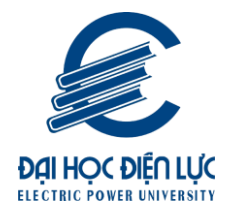

## 1.5 Kiểm tra và in phiếu thu

- Màn hình dùng để sinh viên xem được các phiếu thu học phí lệ phí sinh viên đã thực hiện thanh toán thành công có thể xem và in các phiếu.
  - Thao tác: Chọn menu " Học phí" → Phiếu thu tổng hợp → Xem thông tin các phiếu thu sinh viên đã thanh toán đến thời điểm hiện tại.

| TRANG CHÚ                    | Phiế | u thu tổng l | ıợp        |                  |           |                    |      |           |         |
|------------------------------|------|--------------|------------|------------------|-----------|--------------------|------|-----------|---------|
| THÔNG TIN CHUNG 🗸            | STT  | Số phiếu     | Mã hóa đơn | Ngày thu         | Số tiên   | Đơn vị thu         | HÐÐT | Loại HĐĐT |         |
| Học tập 🗸 🗸                  | 1    | 122083       |            | 07/09/2023 15:00 | 8.839.000 | Ngân hàng AgriBank |      | Cá nhân   | Chi tiế |
| юс рні <b>1</b>              | 2    | 111449       |            | 12/12/2022 15:42 | 9.275.000 | Ngân hàng AgriBank |      | Cá nhân   | Chi tiế |
|                              | 3    | 17909        |            | 29/11/2022 10:46 | 564.000   | Ngân hàng AgriBank |      | Cá nhân   | Chi tiế |
| i toán trực tuyên            | 4    | 106006       | 3          | 29/08/2022 07:51 | 8.533.000 | Ngân hàng AgriBank |      | Cá nhân   | Chi tiế |
| ru công nợ                   | 5    | 104398       |            | 16/06/2022 11:01 | 1.650.000 | Ngân hàng AgriBank |      | Cá nhân   | Chi tiế |
|                              | 6    | 101942       |            | 07/03/2022 07:45 | 7.550.000 | Ngân hàng AgriBank |      | Cá nhân   | Chi tiế |
| thu trực tuyên               | 7    | 13697        |            | 24/09/2021 14:43 | 755.000   | Ngân hàng AgriBank |      | Cá nhân   | Chi tiế |
| ı thu tổng hợp 🛛 🙎           | 8    | 98015        |            | 24/09/2021 14:43 | 6.915.000 | Ngân hàng AgriBank |      | Cá nhân   | Chi tiế |
| ĐĂNG KÝ HỌC PHẦN V<br>KHÁC V |      |              |            |                  |           |                    |      |           |         |
|                              |      |              |            |                  |           |                    |      |           |         |
|                              |      |              |            |                  |           |                    |      |           |         |
|                              |      |              |            |                  |           |                    |      |           |         |
|                              |      |              |            |                  |           |                    |      |           |         |
|                              |      |              |            |                  |           |                    |      |           |         |

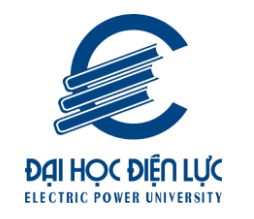

Hình 3: Màn hình chức năng xem chi tiết

٠

|                                       |                                                          |              |            |                       |   |             |                     |          | Cá nhậ 1           | Chi tiết             |
|---------------------------------------|----------------------------------------------------------|--------------|------------|-----------------------|---|-------------|---------------------|----------|--------------------|----------------------|
|                                       |                                                          |              |            |                       |   |             |                     |          | Cá nhân            | Chi tiết             |
| Thanh toán trực tuyến                 | Số pł                                                    | niếu: 122083 | Mã hóa     | đơn:                  | I | Ngày thu: ( | 0 <b>7/09/202</b> 3 | 8 15:00  | × Cá nhớ<br>Cá năn | Chi tiết<br>Chi tiết |
| Thanh toán nội trú<br>Tra cứu công nợ | STT                                                      | Mã           |            | Nội dung thu          |   | Học kỳ      | Số tiên (V          | /NÐ)     | a nhân<br>Cá nhân  | Chi tiết<br>Chi tiết |
|                                       | 1                                                        | 010800065101 | Thực tập c | cơ bản                |   | 2023-2024   | 1.                  | 701.000  | Cá nhân            | Chi tiết             |
| Phieu thu trực tuyen                  | 2                                                        | 010800065401 | Động cơ p  | iston                 |   | 2023-2024   | 1.                  | 134.000  | Cá nhân            | Chi tiết             |
| Phiếu thu tổng hợp                    | 3                                                        | 010800073301 | Đồ án môi  | n học                 |   | 2023-2024   | 1.                  | 701.000  |                    |                      |
| 🗹 ĐĂNG KÝ HỌC PHẦN 🗸                  | 4                                                        | 010800102801 | Thuật ngũ  | r chuyên ngành KTHK 1 |   | 2023-2024   | 1.                  | 701.000  |                    |                      |
|                                       | 5                                                        | 010800105601 | Kết cấu Hả | àng không 2           |   | 2023-2024   | 1.                  | 468.000  |                    |                      |
| 🏟 KHÁC 🗸                              | 6                                                        | 010800105701 | Cơ học ba  | y 1                   |   | 2023-2024   | 1.                  | 134.000  |                    |                      |
|                                       | TỔNG:         8.839.000           2         In phiếu thu |              |            |                       |   |             |                     | 39.000   |                    |                      |
|                                       |                                                          |              |            |                       |   |             |                     | niếu thu |                    |                      |

Thao tác: Chọn menu "Học phí"

→ Phiếu thu tổng hợp → Chọn

Chi tiết

→ Xem chi tiết nội dung các khoản đã thanh toán từng phiếu thu.

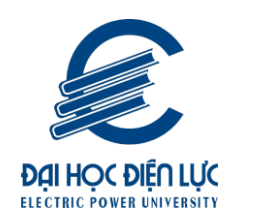

2. Dành cho phụ huynh

2.1 Phụ huynh truy cổng sinh viên

- Phụ huynh / Sinh viên có thể thanh toán trực tiếp bằng chức năng dành cho phụ huynh mà không cần đăng nhập tài khoản sinh viên.
- Link truy cập: https://thanhtoanhocphi.epu.edu.vn/

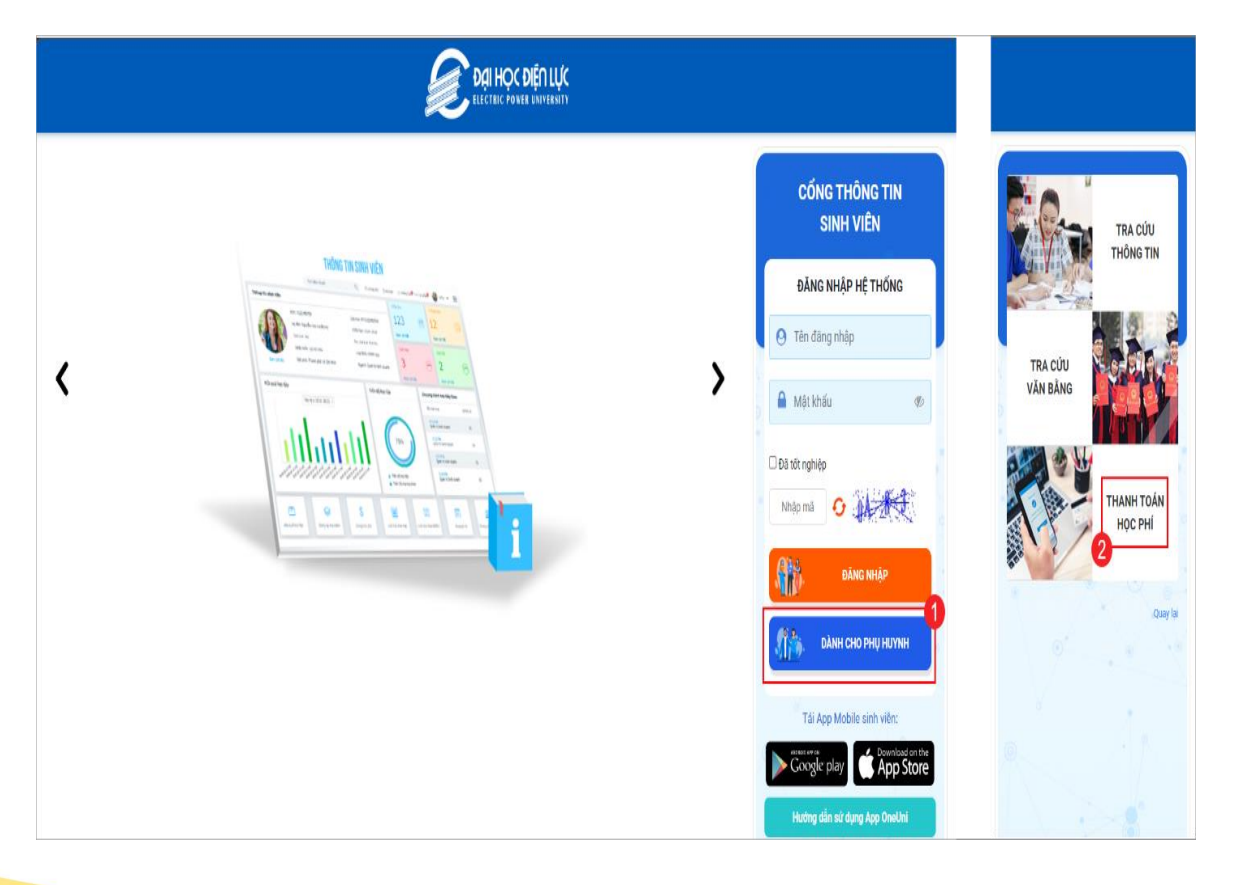

Hình 1: Chọn mục Dành cho phụ huynh

Thao tác: Chọn "Dành cho phụ huynh" →
 Chọn " THANH TOÁN HỌC PHÍ"

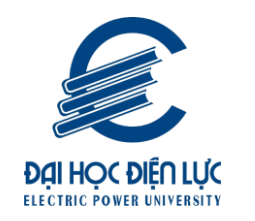

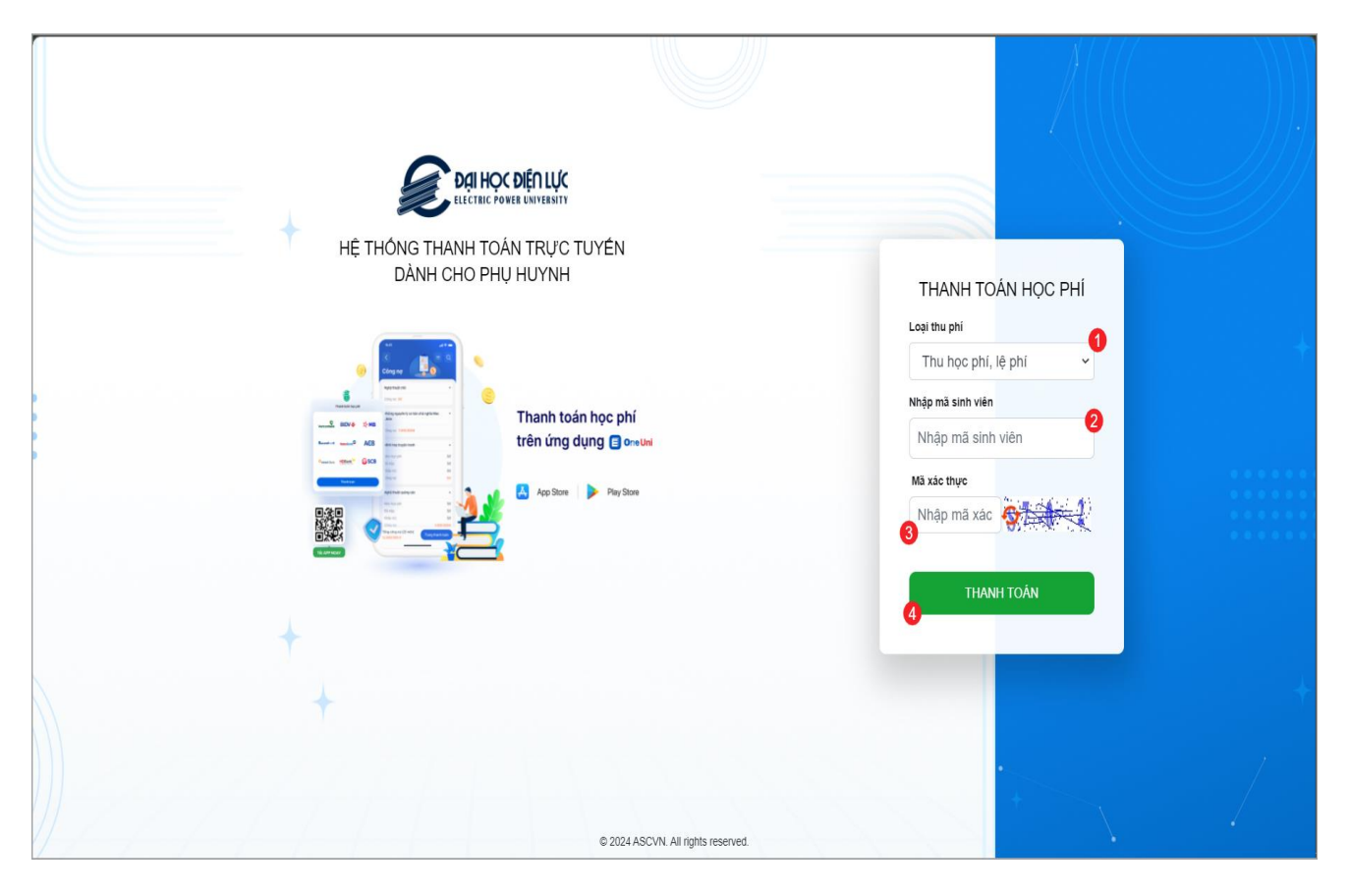

Thao tác: Chọn Loại khoản thu →
 nhập mã sinh viên → nhập mã bảo vệ
 → Chọn " Thanh toán"

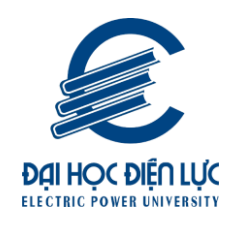

#### 2.2 Thanh toán qua ngân hàng BIDV bằng app BIDV SmartBanking

Phụ huynh / Sinh viên chọn thanh toán quét mã bằng app BIDV SmartBanking đã đăng ký. Sau khi thanh toán thành công hệ thống tự gạch nợ và trả về thông báo thanh toán thành công.

\_

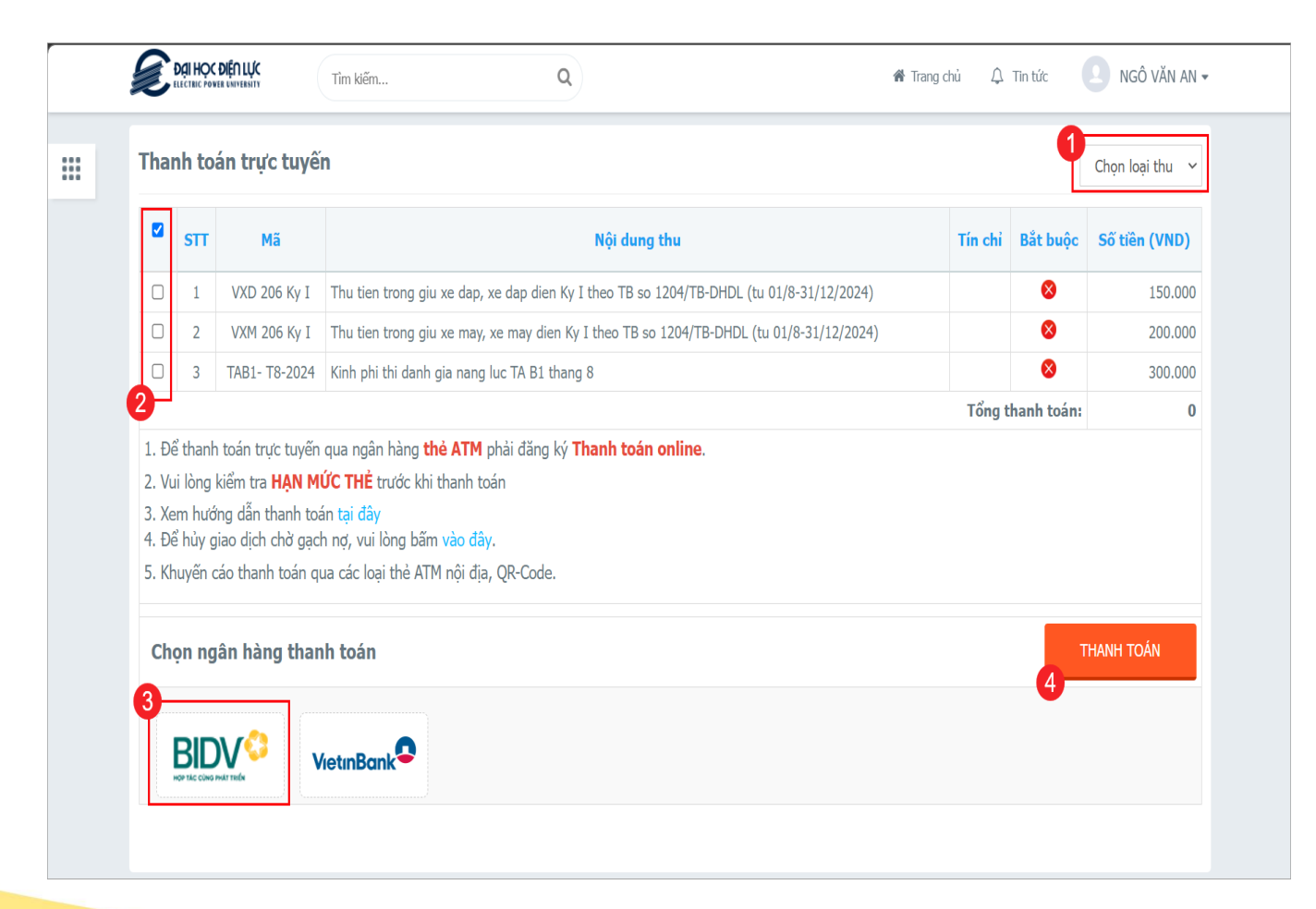

**Thao tác:** Chọn loại thu  $\rightarrow$  chọn Khoản thu  $\rightarrow$  chọn BIDV  $\rightarrow$  Thanh toán  $\rightarrow$  Hệ thống sẽ hiện Qrcode như hình dưới.

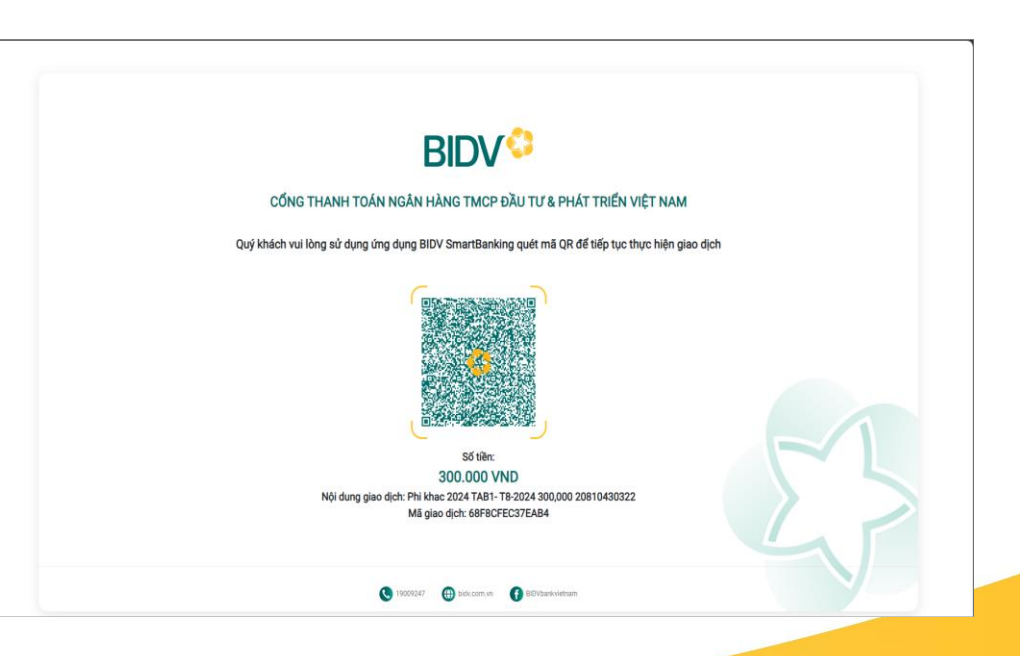

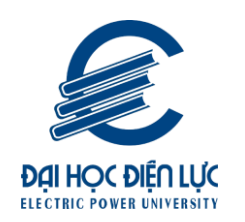

Phụ huynh / Sinh viên dùng app ngân hàng BIDV SmartBanking (Lưu ý chỉ áp dụng cho app BIDV, các ngân hàng khác không quét được mã này để thanh toán) → Xem giao dịch đã xử lý thành công

Hỉnh 3: Minh họa Kết quả thanh toán

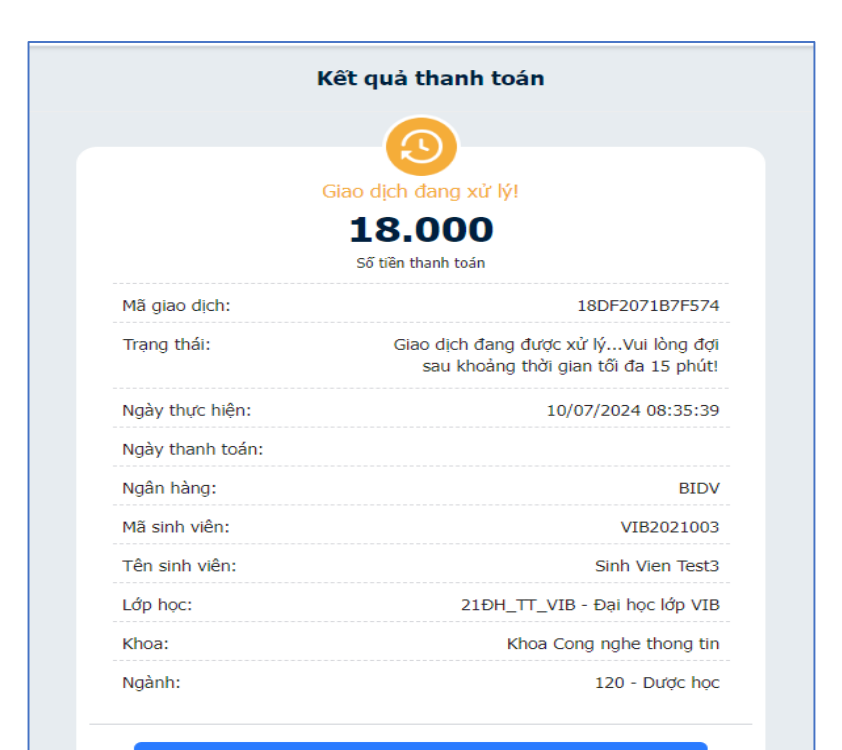

Thực hiện giao dịch khác

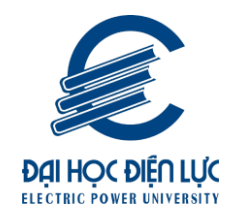

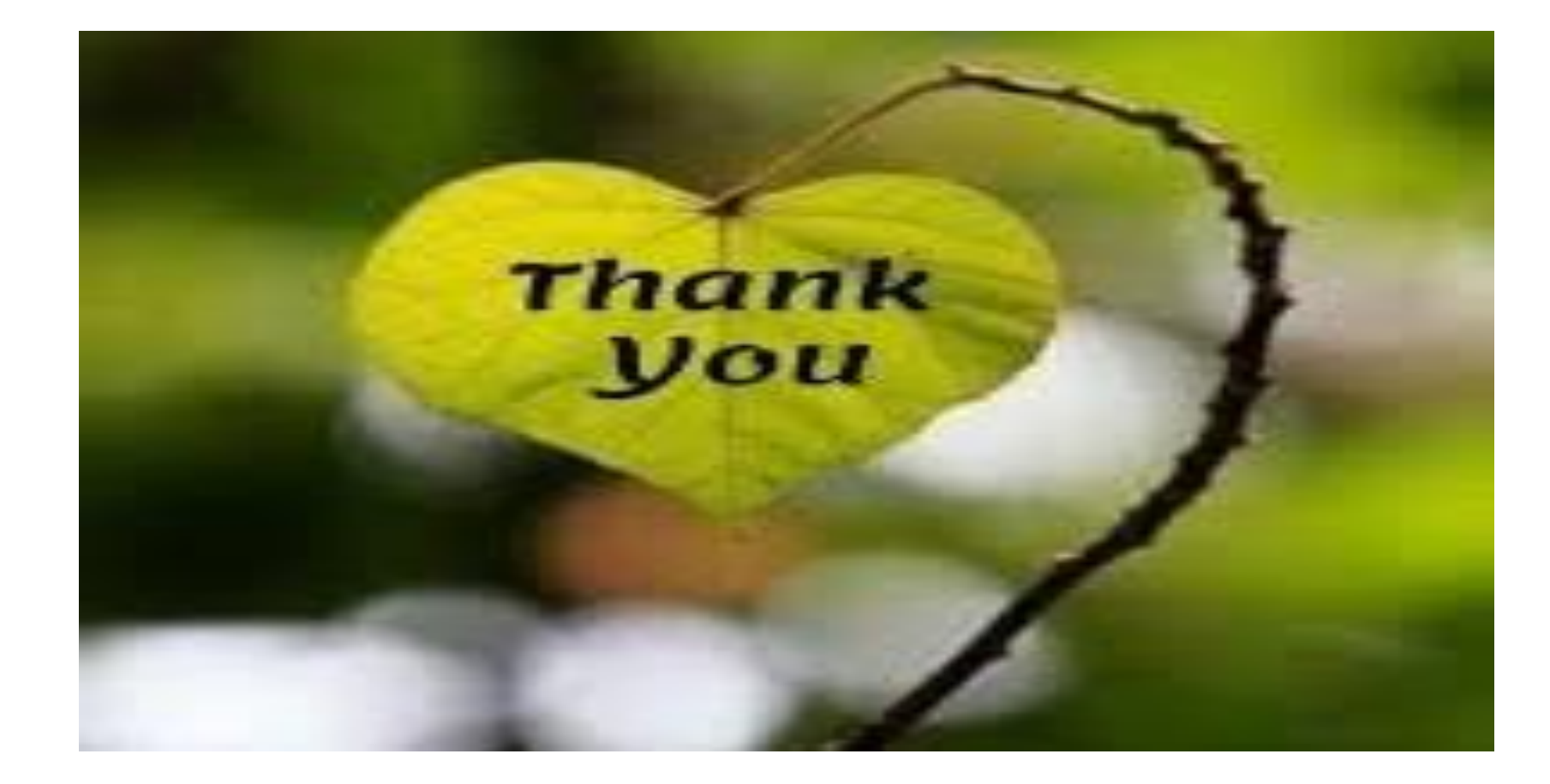